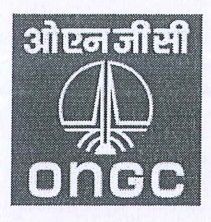

## OIL AND NATURAL GAS CORPORATION LTD. ऑयल एंड नैचुरल गैस कॉरपोरेशन लिमिटेड CORPORATE TAX DIVISION, 6<sup>th</sup> Floor, B Wing, B.S Negi Bhawan, Tel Bhawan, Dehradun – 248 003. Phone: (Off) 0135-2793835, Fax: 0135-2758518

## IOM

Dated: 19-10-2023

File Ref. CTD/Aggregated TDS Comp./2023/2

From: C.S Roy, GM (F&A)-Head Corporate Tax (Direct & Indirect)

To: All Heads/In-charge Finance at work centres

Sub: Submission of online Form 10F for DTAA Benefits.

1. As you may be kindly aware that CBDT vide its Notification no. 03/2022 dated 16th July 2022 had mandated that certain forms, returns etc. including Form 10F "Information to be provided under sub-section (5) of section 90 or sub-section (5) of section 90A of the Income-tax Act, 1961", are to be furnished electronically only. However, in order to mitigate the genuine hardship to the taxpayers, partial relaxation in online filing the Form 10F was provided to non-residents not having PAN and not required to obtain a PAN as per the provisions of the Income-tax Act and Rules. The relaxation provided by CBDT, from time to time, in filing online Form 10F was last extended upto 30th September, 2023 (copy of notification attached).

2. As no further extension in filing online Form 10F has been provided by CBDT, accordingly, with effect from 1<sup>st</sup> October, 2023, filing of online form 10F had become mandatory and the non-resident vendors not having PAN or not required to obtain PAN in India, are required to file and furnish a copy of Form 10F filed electronically on the website of Income Tax department along with other relevant documents for claiming relief under the applicable DTAA.

**3.** In this regard, it is brought to the notice of all, that from the perusal of the e-filing portal of Income Tax department and discussions in the tax professional groups, it is observed that Income Tax department has developed/introduced a functionality to get registered and file online forms/returns for Non-residents not holding and not required to have PAN in India. This functionality has enabled non-residents to furnish Form 10F electronically on the e-filing portal without obtaining PAN in India. *However, an official notification by CBDT in this regard, is still awaited.* 

4. A brief process note on how a non-residents can get themselves registered and file online form 10F, on the e-filing portal of Income Tax department in enclosed herewith for your ready reference.

5. This is for information and necessary compliances at your end.

With regards,

(C.S Roy)

Encl.: As above

**Copy for kind information to:** ED-Chief Corporate Finance & CA pl.

## <u>Step-wise process for obtaining registration and filing of Form 10F by non-residents not</u> <u>holding and not required to have PAN in India on the income tax e-filing portal</u>

- > Step-by-Step Guide: Registering on the e-Filing Portal
- **Step 1:** Visit the e-filing portal at: <u>https://www.incometax.gov.in/iec/foportal/</u> and click on 'Register' button located at right side of the Home Page.

| e-Filing Anywhere Anytime<br>Income Tax Department, Government of India | 📞 Call Us \vee   🌐 English 🗸                                                | A A A I Logir Register                                                      |
|-------------------------------------------------------------------------|-----------------------------------------------------------------------------|-----------------------------------------------------------------------------|
| -lome Individual/HUF ~ Company ~<br>                                    | Non-Company - Tax Professionals & Others -                                  | Downloads Help Q                                                            |
| Quick Links                                                             | . early to avoid last week rush. 2.Filing of Form 1                         | 0B & 10BB for AY 2023-24 has been enabled. 3. Du 🌘                          |
| e- Verify Return                                                        | Your Bank A/c may need                                                      |                                                                             |
| Link Aadhaar Status                                                     | In case of any change in bank branch, bank<br>account number, IFSC Code etc |                                                                             |
| Link Aadhaar                                                            |                                                                             | In case of any change in bank<br>details after last validation, you         |
| Income Tax Return (ITR)<br>Status                                       |                                                                             | details on e-filing portal,<br>Revalidate it and Nominate<br>it for refund. |
| Verify Your PAN                                                         | 0 • 0 0 0 (1)                                                               |                                                                             |
| e-Pay Tax                                                               | Latest Updates                                                              | View All →                                                                  |
| Know Tax Payment Status                                                 | Date : 18-Sep-2023 News                                                     | Date : 27-Oct-2023 e-Campaign                                               |
| etax.gov.in/iec/foservices/#/register-home                              | The due date for filing Return of                                           | DSCs registered on portal                                                   |

• Step 2: Click on 'Others' button.

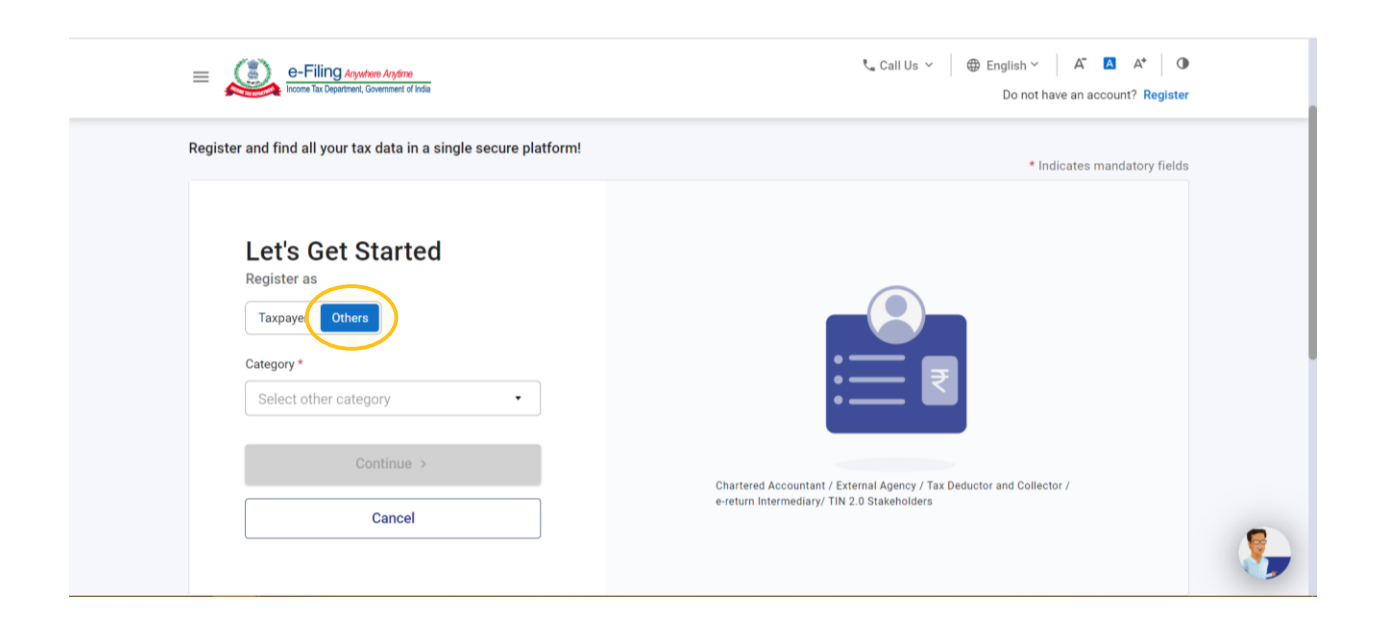

• **Step 3:** Under Category, select 'Non-Residents not holding and not required to have PAN' from the dropdown and proceed.

| =             | e-Filing AsyMeen Arg8me<br>Income Tax Department, Government of India                                                                                                    | Call Us ∨ ⊕ English ∨ A <sup>*</sup> A <sup>*</sup> Φ<br>Do not have an account? <b>Register</b>                     |  |
|---------------|----------------------------------------------------------------------------------------------------|----------------------------------------------------------------------------------------------------|--|
| Register      | r and find all your tax data in a single secure platform!                                                                                                    | * Indicates mandatory fields                                                                                         |  |
| $\rightarrow$ | Tax Deductor and Collector<br>External Agency<br>TIN 2.0 Stakeholders<br>Chartered Accountant<br>e-return Intermediary<br>Non-Residents not holding and not required to<br>have PAN |                                                                                                    |  |
|               | Continue ><br>Cancel                                                                                                    | Chartered Accountant / External Agency / Tax Deductor and Collector /<br>e-return Intermediary/ TIN 2.0 Stakeholders |  |

- **Step 4:** Provide the following in the 'Basic Details' tab and continue:
  - Full name of the foreign entity,
  - $\circ$  Date of its incorporation,
  - Tax Identification Number (TIN), and
  - Country of Residence

| e-Filing Ayutare Arytine                                                                                                    |                        | t <sub>∞</sub> Call Us ∨ (⊕ English ∨   A <sup>*</sup> ▲ A <sup>*</sup>   ①<br>Do not have an account? <b>Register</b>                                                                                                    |
|----------------------------------------------------------------------------------------------------|------------------------|----------------------------------------------------------------------------------------------------|
| Basic Details Key Person Details                                                                                                    |                        |                                                                                                    |
| Category of Taxpayer * <ul> <li>Individual</li> <li>Other than Individual</li> </ul> Full Name * <ul> <li>ABC Private Limited</li> </ul> Date of Incorporation* <ul> <li>05-Oct-2023</li> </ul> |                        | Please Note     Taxpayers who have already registered on the portal once and have login credentials are not required to register themselves again. The Tax Identification Number (TIN) and Tax Residency certificate (TRC) can be updated by the taxpayer through their My Profile post login to e-filing portal. |
| Tax Identification Number * 🛈<br>01234567891                                                                                                    | Country of Residence * |                                                                                                    |
| < Back                                                                                                    |                        | Continue >                                                                                                    |

- **Step 5:** Under the 'Key Person Details' tab, provide the details of the person who would be e-filing the form:
  - $\circ$  Name of the key person,
  - $\circ \quad \text{Date of birth,} \quad$
  - $\circ$  ~ TIN of the key person (PAN, not necessarily), and
  - Designation in the foreign entity

| e-Filing Anywhere Angene<br>Troome Tax Department, Overment of India                     |                                                             | t <sub>e</sub> Call Us ∽   ⊕ English ∽   A <sup>*</sup> <b>Δ</b> A <sup>*</sup>   Φ<br>Do not have an account? Register |   |
|------------------------------------------------------------------------------------------|-------------------------------------------------------------|----------------------------------------------------------------------------------------------------|---|
| Registering as - Non-Resing required to have pan.                                        | dents not holding and not                                   | <ul> <li>Indicates mandatory fields</li> </ul>                                                                          |   |
| Basic Details Key Person Details                                                         |                                                             |                                                                                                    |   |
| Full Name of key person * Ram Kumar Tax Identification Number of key person * AAAAA1234A | Date Of Birth *<br>05-Oct-2000<br>Designation *<br>Director | ]                                                                                                    |   |
| < Back                                                                                   |                                                             | Continue >                                                                                                    | 5 |

- **Step 6:** Under the 'Contact Details' tab, provide the following details:
  - primary and secondary mobile number and email IDs,
  - $\circ \quad$  postal address of the foreign entity

| E-Filing Anywhere Anylano                                                                                 |                                    | Call Us ∨   ⊕ English ∨   A <sup>*</sup> I A <sup>*</sup>   ①<br>Do not have an account? <b>Register</b> |
|----------------------------------------------------------------------------------------------------|------------------------------------|----------------------------------------------------------------------------------------------------|
| Registering as - Non-Reside<br>required to have pan.<br>Please provide required details for each section. | ents not holding and not           | <ul> <li>Indicates mandatory fields</li> </ul>                                                           |
| Solution Basic Details Solution Rev Person Details                                                        | Contact Details Attachments        |                                                                                                    |
| Primary Mobile Number *                                                                                   | Primary Mobile Number Belongs to * |                                                                                                    |
| ➡ • 9876543210                                                                                            | Self                               | (i) Please Note                                                                                          |
| Primary Email ID * 🧊                                                                                      | Primary E-Mail ID belongs to *     | On click of "Continue" different OTPs will be<br>sent on Primary Mobile Number and Email Id              |
| ramkumar@xyz.com                                                                                          | Self                               | for verification                                                                                         |
| Secondary Mobile Number *                                                                                 | Secondary Mobile Number belongs to |                                                                                                    |
| • 9876543211                                                                                              | Key Person                         |                                                                                                    |
| Secondary Email ID *                                                                                      | Secondary Email ID belongs to      |                                                                                                    |
| shyamkumar@xyz.com                                                                                        | Key Person                         |                                                                                                    |

| e-Filing Ayukan Ayane     ing Ayukan Ayane     ing Ayukan Ayane |                             | Call Us ∨ ⊕ English ∨ A <sup>*</sup> ▲ A <sup>*</sup> ⊕<br>Do not have an account? <b>Register</b> |   |
|-----------------------------------------------------------------|-----------------------------|----------------------------------------------------------------------------------------------------|---|
| Postal Address Details<br>Country *<br>INDIA •                  |                             |                                                                                                    |   |
| Flat/ Door/ Building *                                          | Road/ Street/ Block/ Sector |                                                                                                    |   |
| Pincode * 110001                                                |                             |                                                                                                    |   |
| Post Office *                                                   | Area/ Locality *            |                                                                                                    |   |
| New Delhi G.P.O.                                                | New Delhi •                 |                                                                                                    |   |
| Town/City/District *                                            | State *                     |                                                                                                    |   |
| New Delhi •                                                     | Delhi                       |                                                                                                    |   |
| < Back                                                          |                             | Continue >                                                                                         | ۹ |

• **Step** 7: A six-digit mobile OTP and email OTP will be shared on your primary mobile number and primary email ID, to complete the registration process.

Enter the OTPs and continue.

| e-Filing Agutee Asten<br>brown har Department, Government of Inda                                                                                                    | Call Us ✓ ⊕ English ✓ A <sup>*</sup> ▲ A <sup>*</sup> ↓ Φ<br>Do not have an account? Register |
|----------------------------------------------------------------------------------------------------|-----------------------------------------------------------------------------------------------|
| Enter the OTP   Where sent a One Time Password (OTP) in a text message (SMS) to your Primary mobile number 98xxxxx10 and primary email id ra****ar@xyz.com   Mobile OTP*   •••••••••••••••••••••••••••••••••••• | Verty your<br>Access by<br>extering this<br>                                                  |
| Note: You can go back and update your details if required.                                                                                                    |                                                                                               |

• **Step 8:** Lastly, attach the ID proof, Address proof and the Copy of Tax Residency Certificate (TRC) obtained from the tax authorities of the resident country.

*Please note the following points for the attachment to be uploaded:* 

- Size of each attachment should not exceed 5MB.
- All the attachments should be in pdf format only.

| E-Filing Anywher                                                            | o Anytime<br>enment of India                 |                   | 📞 Cal | I Us ∨ ⊕ English ∨ A <sup>*</sup> A <sup>*</sup> Φ<br>Do not have an account? Register |
|-----------------------------------------------------------------------------|----------------------------------------------|-------------------|-------|----------------------------------------------------------------------------------------|
| Registering as -<br>required to have<br>Please provide required details for | Non-Residents not l<br>pan.<br>each section. | nolding and no    | t     | <ul> <li>Indicates mandatory fields</li> </ul>                                         |
| Sasic Details                                                               | Skey Person Details Scontact De              | tails Attachments |       |                                                                                        |
| Note: Only .pdf files. 5mb ma                                               | x file size                                  |                   |       |                                                                                        |
| ID Proof * (j)                                                              | Address P                                    | roof *            |       |                                                                                        |
| Sample1.pdf                                                                 | × 💼 San                                      | ple1.pdf          | ×     |                                                                                        |
| Copy of The Tax Residency C                                                 | ertificate (TRC) * (i) Optional A            | ttachment (j)     |       |                                                                                        |
| Sample1.pdf                                                                 | × @ Atta                                     | ch File           |       |                                                                                        |
|                                                                             |                                              |                   |       |                                                                                        |
| < Back                                                                      |                                              |                   |       | Continue >                                                                             |

• **Step 9:** The details furnished above would be available for your verification. After verifying the same, click on 'Confirm to complete the registration process.

| e-Filing Anywhare Anyfina<br>Income Tax Department, Covernment of India                        | t₄ Call Us ✓ ⊕ English ✓ A <sup>*</sup> 🖪 A <sup>*</sup> ❶<br>Do not have an account? <b>Register</b> |
|------------------------------------------------------------------------------------------------|----------------------------------------------------------------------------------------------------|
| Registering as - Non-Residents not holding and not required to have pan.                       |                                                                                                    |
| Verify Details<br>Please review if the information is correct & modify your details if needed. |                                                                                                    |
| Basic Details                                                                                  | ✓ Edit                                                                                                |
| Category of Taxpayer Full Name Date<br>NRO ABC Private Limited 05-4<br>Country of Residence    | of Incorporation Tax Identification Number<br>ct-2023 01234567891                                     |
| INDIA<br>Kev Person Details                                                                    | e Edit                                                                                                |

| ( Self )                                            | ( Self )      | Key Person | Key Person                                  |
|-----------------------------------------------------|---------------|------------|---------------------------------------------|
| Postal Address<br>1/2 Ram Nagar New Delhi New Delhi |               |            |                                             |
| G.P.O.<br>New Delhi Delhi India                     |               |            |                                             |
| Pincode - 110001                                    |               |            |                                             |
| Attachments:                                        |               |            | Z Edit                                      |
|                                                     |               |            |                                             |
| ID Proof                                            | Address Proof |            | Copy of The Tax Residency Certificate (TRC) |
| Sample1.pdf                                         | Sample1.pdf   |            | Sample1.pdf                                 |
|                                                     |               |            |                                             |

• **Step 10:** On the Set Password page, enter your desired password in both the 'Set Password' and 'Confirm Password' textboxes, set your personalized message, and click 'Register'.

Note:

- o Do not click Refresh or Back
- While entering your new password, be careful of the password policy as can be seen from the snapshot below

| E-Filing Ayuten Ayten                                                                                                    | t_ Call Us ∨   ⊕ English ∨   A <sup>*</sup> I A <sup>*</sup>   O<br>Do not have an account? Register |  |
|----------------------------------------------------------------------------------------------------|----------------------------------------------------------------------------------------------------|--|
| Secure Your Account<br>set Password *<br>Confirm Password is strong<br>Confirm Password *<br>Set your Personalized message * ①                                                                                                    |                                                                                                    |  |
| Set your personalized <br>Remaining Characters or<br>Personalized message oriteria:<br>0 ont use your personally identifiate information like full<br>numble, passport number and email advans<br>1 should be something your an remember.<br>Some example.<br>1 should be something your an remember.<br>1 should be something your an remember. |                                                                                                    |  |

A success message will be displayed on the e-filing portal upon completion of the registration process. Further, a confirmation email will be sent on the registered email id and SMS will be sent on mobile number along with the user ID details.

## > <u>Step-by-Step Guide: Filing of electronic Form 10F</u>

• **Step 1:** Login on the e-filing portal using the user ID and password.

| e-Filing Anywhere Anywine<br>income Tax Department, Government of India | ℃ Call Us 🗸 📔 🔀 English ~                                                   | A A A I C Login Register                                                                               |
|-------------------------------------------------------------------------|-----------------------------------------------------------------------------|----------------------------------------------------------------------------------------------------|
| Home Individual/HUF ~ Company ~                                         | Non-Company Tax Professionals & Others                                      | Downloads Help Q                                                                                       |
| Quick Links                                                             | ast week rush. 2.Filing of Form 10B & 10BB for A                            | Y 2023-24 has been enabled. 3. Due date for filing • 🔘                                                 |
| e- Verify Return                                                        | Your Bank A/c may need                                                      |                                                                                                    |
| Link Aadhaar Status                                                     | In case of any change in bank branch, bank<br>account number, IFSC Code etc |                                                                                                    |
| Link Aadhaar                                                            |                                                                             | In case of any change in bank<br>details after last validation, you<br>need to update the bank account |
| Income Tax Return (ITR)<br>Status                                       |                                                                             | details on e-filing portal,<br>Revalidate it and Nominate<br>it for refund.                            |
| Verify Your PAN                                                         | ○ ● ○ ○ ○ <b>①</b>                                                          |                                                                                                    |
| e-Pay Tax                                                               | Latest Updates                                                              | View All →                                                                                             |
| Know Tax Payment Status                                                 | Date : 18-Sep-2023 News                                                     | Date : 27-Oct-2023 e-Campaign                                                                          |
| eportal.incometax.gov.in/iec/foservices/#/login                         | The due date for filing Return of                                           | DSCs registered on portal                                                                              |

| e-Filing Asystem Argene                                        | € <sub>•</sub> Call Us ∨   ⊕ English ∨   A <sup>*</sup> ▲ A <sup>*</sup>   ●<br>Do not have an account? <b>Register</b> |
|----------------------------------------------------------------|----------------------------------------------------------------------------------------------------|
| Login<br>User ID : NROA000063<br>Secure Access Message         |                                                                                                    |
| Set your personalized                                          |                                                                                                    |
| Please confirm your secure access message<br>displayed above * |                                                                                                    |
| Password *                                                     | TaxGenie x<br>God Afternoon!<br>I am bree to belo you with your tax related                                             |
| Ecrost Dessword?                                               | queries.What would you like to do?                                                                                      |
| Continue                                                       |                                                                                                    |

• Step 2: Select 'e-file' tab and then select 'Income Tax Forms'. Then select 'File Income Tax Forms'.

| e-Fi               | Ing Anywhere Anytime<br>Compartment, Government of | India               |      | t <sub>∞</sub> Call Us Υ 💮 English Υ | A" 🗛 A* | ABC PRIVATE LIM ~     Non Resident (Other Than Individual) |
|--------------------|----------------------------------------------------|---------------------|------|--------------------------------------|---------|------------------------------------------------------------|
| Dashboard          | e-File ^                                           | Grievances ~        | Help |                                      |         | Session Time 1 4 : 5 3                                     |
| Dashboard          | Income Tax I                                       | Forms               | >    | File Income Tax Forms                |         |                                                            |
|                    |                                                    |                     |      | View Filed Forms                     | -       |                                                            |
| Welcome<br>LIMITED | Back, ABC F                                        | PRIVATE             | :    | Recent Forms Filed                   |         |                                                            |
| Contact Data       | NROA000063<br>+91 9582833813<br>casimranbagga(     | 3<br>@gmail.com     |      |                                      |         |                                                            |
| Contact Deta       |                                                    | opute               |      |                                      |         |                                                            |
| Activity Log       |                                                    |                     |      |                                      |         |                                                            |
| Last log out       | 05-0                                               | lct- 2023, 05:38 PM |      |                                      |         |                                                            |
| Last log In        | 05-0                                               | ct- 2023, 05:38 PM  |      |                                      |         |                                                            |
| Loct Bosowo        | 4 057                                              | AN 2022 11-42 AM    |      |                                      |         |                                                            |

• **Step 3:** On the 'Income Tax Forms' page, the option to e-file Form 10F [Double Taxation Relief (Form 10F)] will be displayed. Click on 'File Now' to proceed further.

| e-Filing Asystem Aryteme                                                                                        | La Call Us ✓ ⊕ English ✓ A* A* O I AC PRIVATE LIM ✓ Non Resident (Other Than Individual)      |
|----------------------------------------------------------------------------------------------------|-----------------------------------------------------------------------------------------------|
| Dashboard e-File × Grievances × Help<br>                                                                        | Session Time 1 4 : 5 4                                                                        |
| Dashboard > Income-tax Forms                                                                                    |                                                                                               |
| File Income Tax Forms                                                                                           | Q 🔳 🎟                                                                                         |
| Persons not dependent on any Source of Income(Source of Income not re                                           | levant)                                                                                       |
| Double Taxation Relief (Form 10F)<br>Information to be provided under sub-section (5) of section 90 or sub-sect | ion (5) of section 90A of the Income-tax Act, 1961                                            |
| < Back                                                                                                    |                                                                                               |
| 🖀 india ann in                                                                                                  | Feedback (Website Policies (Accessibility Statement (Site Map (Browser Support (CoBrowse Help |

• **Step 4:** From the dropdown, select the Assessment Year for which Form 10F is to be obtained and then click on 'Continue'.

| <ul> <li>Indicates mandatory field</li> </ul>                                                     | 19                                                                                                    |
|---------------------------------------------------------------------------------------------------|----------------------------------------------------------------------------------------------------|
| User ID Submission Mode<br>NROA000063 Online Filing Type Original Assessment Year (A.Y) * 2022-23 | Relevant Section and Rule     Section 90 - Agreement with foreign countries     or specified territories     Section 90A - Adoption by Central Government     of agreement between specified associations     for double taxation relief     Rule 21AB - Certificate for claiming relief under     an agreement referred to in sections 90 and     90A |

• **Step 5:** Click on 'Let's Get Started' button to proceed with filing of Form 10F.

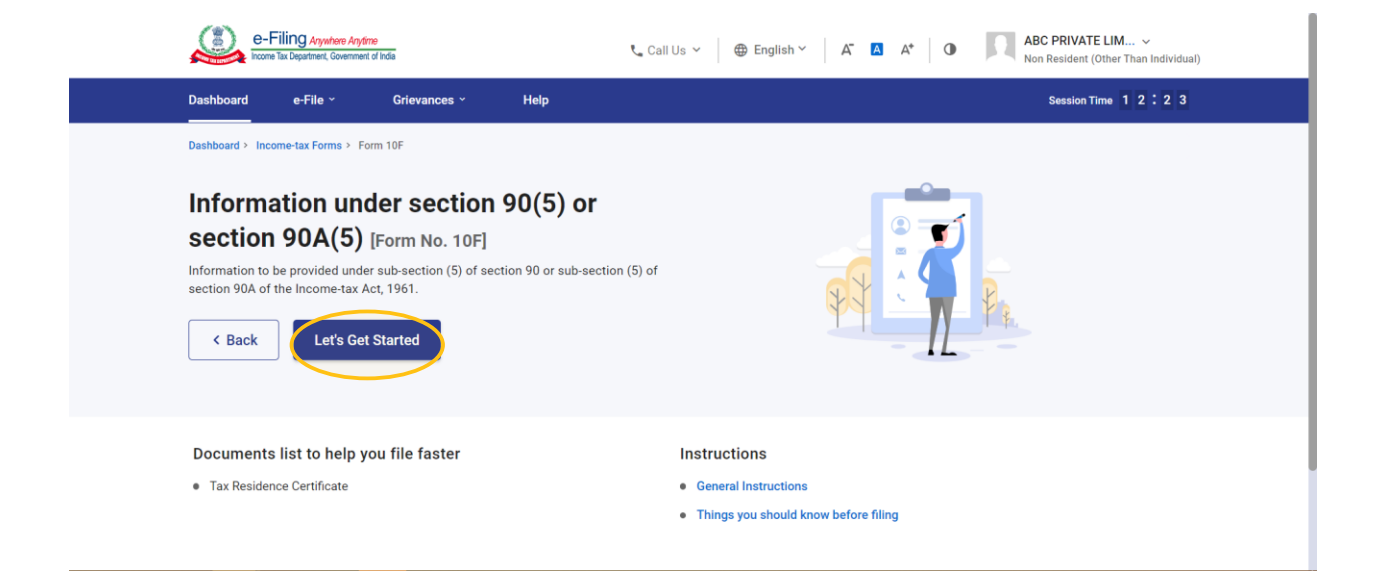

- **Step 6:** Now, the form filing process will start. Furnish the following details in the e-form:
  - Details of Authorised signatory (Name, Father's name) *Please note that the form automatically picks the name of the person registered as key person.*
  - Section of the Income Tax Act, 1961 under which Form 10F is to be obtained (Section 90 or 90A)
  - Status of the non-resident entity (Individual/Company/Firm/etc)
  - Country/territory of incorporation or registration
  - TIN or a unique number from which taxpayer is identified by the government of the country in which it is incorporated/registered as tax resident.
  - Period for which TRC is obtained

< Cancel

- o Address of the taxpayer in the country/territory outside India during the period of TRC
- Address of authorized signatory/key person

| =                         | e-Filing Anywhen Anyline<br>Income Tai Opartimet, Genemieed of India                                                                                                    | ° Call Us ~ ⊕ English ~ A* A* O                                                                |
|---------------------------|----------------------------------------------------------------------------------------------------|------------------------------------------------------------------------------------------------|
| Info<br>[Form<br>Act. 196 | rmation under section 90(5) or section 90A(5)<br>No. 10F]<br>tion to be provided under sub-section (5) of section 90 or sub-section (5) of section 90A of the Income-tax<br>1. This Form is in compliance with sub-ule (1) of rule 21AB.                                                              |                                                                                                |
|                           |                                                                                                    | * Indicates mandatory fields                                                                   |
| I RA                      | M KUMAR son • of Shri Shyam kumar                                                                                                    |                                                                                                |
| in the                    | e capacity of DIRECTOR do provide the following information, relevant to the previous year 2021-22                                                                                                    |                                                                                                |
| in th                     | e case of ABC PRIVATE LIMITED for the purposes of sub-section(5) of Section 90 •                                                                                                    |                                                                                                |
| Nat                       | ure of information                                                                                                    |                                                                                                |
| (i) s                     | tatus (individual, company, firm etc.) of the assessee * Company                                                                                                    |                                                                                                |
| (0) F                     | Permanent Account Number                                                                                                    |                                                                                                |
| (iii)                     | -<br>Country or specified territory of incorporation or registration *                                                                                                    |                                                                                                |
|                           | Italy •                                                                                                    |                                                                                                |
| < C                       | ancel                                                                                                    | Save Draft Preview                                                                             |
|                           |                                                                                                    |                                                                                                |
|                           |                                                                                                    |                                                                                                |
| =                         | e-Filing Anywhere Anythre hours for Department, Gowernment of India                                                                                                    | $t_{\bullet}$ Call Us $\sim$ $\bigoplus$ English $\sim$ $A^*$ $\blacksquare$ $A^*$ $\bigoplus$ |
| (17)                      | Assesse's tax identification number in the country or specified territory of residence and if there is no such numl<br>then, a unique number on the basis of which the person is identified by the Government of the country or the spec<br>territory of which the assessee claims to be a resident * | ber,                                                                                           |
|                           | 01234567891                                                                                                    |                                                                                                |
| (v) I                     | Period for which the residential status as mentioned in the certificate referred to in sub-section (4) of section 90 o<br>sub-section (4) of section 90A is applicable                                                                                                    | Я                                                                                              |
| F                         | irom * To *                                                                                                    |                                                                                                |
|                           | 01 Apr 2021 🖆 31 Mar 2022 🖻                                                                                                    |                                                                                                |
| (vi)                      | Address of the assessee in the country or territory outside India during the period for which the certificate, mentic<br>in (v) above, is applicable                                                                                                    | oned                                                                                           |
| (                         | Sountry *                                                                                                    |                                                                                                |
|                           | Italy •                                                                                                    |                                                                                                |
|                           | Flat / Door / Building * Road / Street / Block / Sector                                                                                                    |                                                                                                |
|                           | 2/3 XYZ                                                                                                    |                                                                                                |
|                           | ZIP Code *                                                                                                    |                                                                                                |
|                           | 123456                                                                                                    |                                                                                                |

Save Draft Preview

| =         | e-Filing Anywhere Anydrae<br>Income Tax Department, Government of India              |                                                      | t₄ Call Us ∽   ⊕ English ∽   A" 🔼 A*   O | , |
|-----------|--------------------------------------------------------------------------------------|------------------------------------------------------|------------------------------------------|---|
| 2. I<br>t | have obtained a certificate referred to in sub-section (4)<br>he Government of Italy | of section 90 or sub-section (4) of section 90A from |                                          |   |
|           | Name<br>RAM KUMAR                                                                    | Permanent Account Number                             |                                          |   |
|           | Address                                                                              |                                                      |                                          |   |
| (         | Country *                                                                            |                                                      |                                          |   |
|           | Italy •                                                                              |                                                      |                                          |   |
| F         | Flat / Door / Building *                                                             | Road / Street / Block / Sector                       |                                          |   |
|           | Building                                                                             |                                                      |                                          |   |
| 2         | ZIP Code *                                                                           |                                                      |                                          |   |
|           | 987654                                                                               |                                                      |                                          |   |
| F         | Post Office *                                                                        | Area / Locality *                                    |                                          |   |
|           | P.O.                                                                                 | Area                                                 |                                          |   |
| t         | District *                                                                           | State *                                              |                                          |   |
|           | District                                                                             | State                                                |                                          |   |
| < 0       | Cancel                                                                               |                                                      | Save Draft Preview                       |   |

**Step 7:** Before submission, attach the copy of TRC and click on "Preview' button to re-verify the details. ٠

Please note the following points for the attachment to be uploaded: • Size of each attachment should not exceed 5MB.

- All the attachments should be in pdf and zip format only.

| E-Filing Anywhere Anythere Anythere Any |                                                                    | t <sub>a</sub> Call Us $\sim$ $  \oplus$ English $\sim$ $  A^* \square A^*   Φ$                                                                                                    |
|----------------------------------------------------------------------------------------------------|--------------------------------------------------------------------|----------------------------------------------------------------------------------------------------|
| District * District Verification IRAM KUMAR do here by declare th correct, complete and is truly stated                                                                                                    | State * State at to the best of my knowledge and belief what is st | ated above is                                                                                                    |
| Tax residence certificate *  Sample1 Pdf  IP Address 134.238.252.189  Place *  Gurgaon                                                                                                    | Date<br>05-Oct-2023                                                | Note:<br>1. Size of each attachment should not exceed SMB.<br>2. All the attachments together cannot exceed<br>SOMB.<br>3. All the attachments should be in pdf and zip<br>format only.                                                                                                    |
| C Cancel                                                                                                    | This site is                                                       | Save Draft         Preview           Feedback (Website Policies (Accessibility Statement (Site Map (Browser Support (CoBrowse Help<br>Last reviewed and updated on: 5-0ct-2023           best viewed in 1024 * 768 resolution with latest version of Chrome, Firefox, Safari and Internet Explorer.           Copyright © Income Tax Department, Ministry of Finance, Government of India. All Rights Reserved |

• Step 7: Click on 'Proceed To E-Verify' button to proceed with the submission of Form 10F.

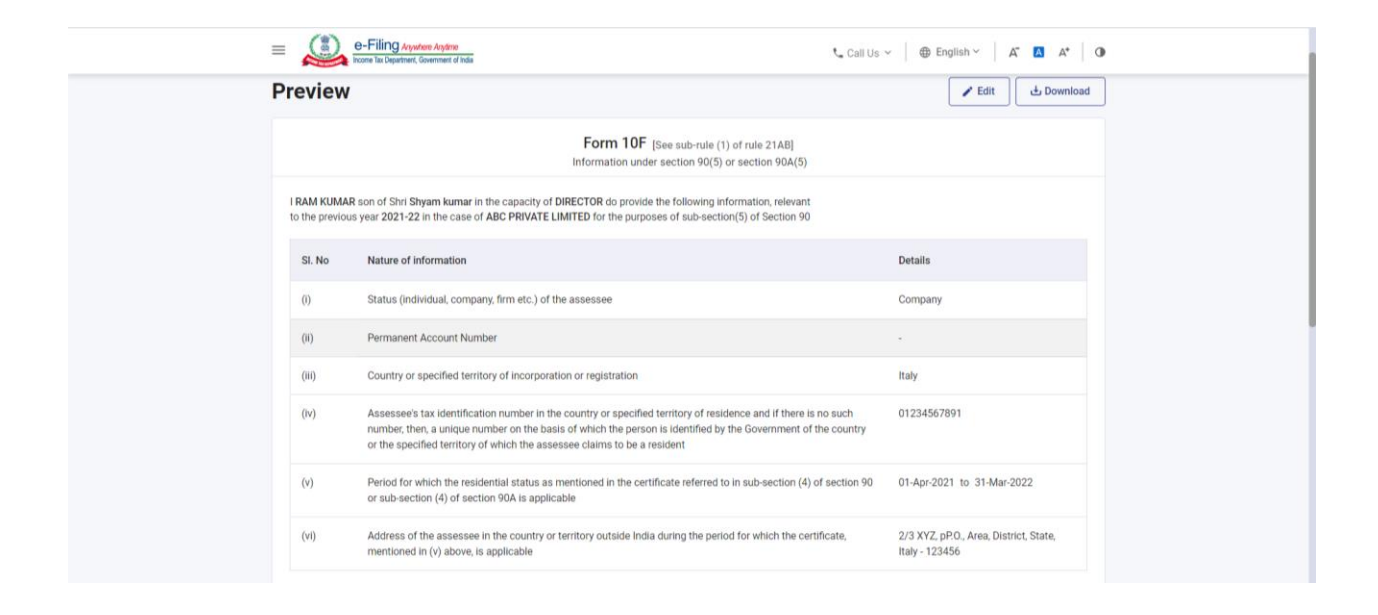

| : | General Angelow Angelow     House National Angelow     House National Angelow                                                                                              | € Call Us v   ⊕ English v   A* I A*   O                                                                                  |
|---|----------------------------------------------------------------------------------------------------|----------------------------------------------------------------------------------------------------|
|   | <ol> <li>I have obtained a certificate referred to in sub-section (4) of section 90 or sub-section (4) of section 90A from<br/>the Government of Italy<br/>Name</li> </ol> | RAM KUMAR                                                                                                    |
|   | Permanent Account Number<br>Address                                                                                                    | -<br>Building, P.O., Area, District, State, Italy - 987654                                                               |
|   | Verification IRAM KUMAR do here by declare that to the best of my knowledge and belief what is stated above is correct, complete and is truly stated.                      |                                                                                                    |
|   | Tax residence certificate IP Address                                                                                                    | Sample1.Pdf (2) (24.7 KB)<br>134.238.252.189                                                                             |
|   | Date<br>Place                                                                                                    | 05-0ct-2023<br>Gurgaon                                                                                                   |
|   | < Back                                                                                                    | Proceed To E-Verify                                                                                                    |
|   |                                                                                                    |                                                                                                    |
|   | india.gov.in Feedback (Website subscription)                                                                                                    | Policies (Accessibility Statement (Site Map (Browser Support (CoBrowse Help<br>Last reviewed and updated on : 5-Oct-2023 |

• **Step 8:** A pop-up will appear asking for confirmation to proceed to e-verification of the form. Click 'Yes' to proceed.

| E-Filing Anatom Anatom     Provide in Computing Constraint Communities Communities of India                              |                                                                                           | t <sub>+</sub> Call Us ~   ⊕ English ~   A <sup>*</sup> ■ A <sup>*</sup>   ●                                                                                                    |
|----------------------------------------------------------------------------------------------------|-------------------------------------------------------------------------------------------|----------------------------------------------------------------------------------------------------|
| the Government of Italy<br>Name<br>Permanent Account Number                                                              |                                                                                           | RAM KUMAR                                                                                                    |
| Address<br>Verification                                                                                                  |                                                                                           | Building, P.O., Area, District, State, Italy - 987654                                                                                                    |
| I RAM KUMAR, do here by declare that to the best of my kno<br>complete and is truly stated.<br>Tax residence certificate | Confirmation <sup>×</sup>                                                                 | Sample1 Pdf 🍙 (24.7 KB)                                                                                                    |
| IP Address<br>Date                                                                                                    | Are you sure you want to Proceed to e-Verify ?                                            | 134.238.252.189<br>05-0ct-2023                                                                                                    |
| Place c Back                                                                                                    | No                                                                                        | Proceed To E-Verify                                                                                                    |
|                                                                                                    |                                                                                           | _                                                                                                    |
| India-gov.in<br>ranadi prote of tala                                                                                     | Feedback (Website Pr<br>This site is best viewed in 1024 * 768 r<br>Copyright @ Income Ta | viicies Accessibility Statement Site Map Illewavet Rupport Coltrowae Holp<br>Last neiveend and spatietion to Soch 2023<br>resolution with latest version of Chrome, Frefox, Safarl and Internet Explore:<br>as Department, Ministry of Finance, Government of India. All Rights Reserved |

• **Step 9:** Verify using OTP which will be sent on your registered mobile and email ID. Then click 'Continue'.

| e-Filing Anywhere Angel                                                        | 10<br>of India                                                                   | Call Us ∽   ⊕ English ∽   A A     | A* O ABC PRIVATE LIM ~<br>Non Resident (Other Than Individual)                                              |
|--------------------------------------------------------------------------------|----------------------------------------------------------------------------------|-----------------------------------|----------------------------------------------------------------------------------------------------|
| Dashboard e-File ~<br>                                                         | Grievances ~ Help                                                                |                                   | Session Time 1 1 1 3 5                                                                                      |
| e-Verify                                                                       |                                                                                  |                                   |                                                                                                    |
| User ID<br>NROA000063                                                          | Form No.<br>F10F                                                                 | Assessment Year 2022-23           |                                                                                                    |
| Note: Kindly select ap How do you want to e-ver     would like to verify using | propriate mode of verification as press<br>ify?<br>g efiling OTP                 | cribed in rule 12(3) of IT rules. |                                                                                                    |
| One Time Passwor<br>mobile 95XXXXXXX                                           | d (OTP) will be sent in a text message (SI<br>3 and email as caXXXXXXXXXXXXQgmai | MS) to your registered<br>il.com. |                                                                                                    |
| < Back                                                                         |                                                                                  |                                   | Continue >                                                                                                  |
| india.gov.in                                                                   |                                                                                  | Feedback (Website Policies (Acc   | essibility Statement (Site Map (Browser Support (CoBrowse Help<br>Last reviewed and updated on : 5-Oct-2023 |

• **Step 10:** Enter the six-digit mobile OTP and email OTP received on your primary mobile number and primary email ID, to complete the verification process.

| e-Filing Ayuten Aytee<br>From In Department Commune of Hols                                                                                                    | € Call Us ~ ⊕ English ~ A* G A* O |
|----------------------------------------------------------------------------------------------------|-----------------------------------|
| e-verity                                                                                                    |                                   |
| User ID Form No. Assessment Ye.<br>NROA000063 F10F 2022-23                                                                                                    | M                                 |
|                                                                                                    |                                   |
| e-filing OTP has been generated successfully!<br>One Time Password (OTP) has been sent in a text message (SMS) to your mobile 95XXXXXXX<br>email id caXXXXXXXXXXXXXXXXXXXXXXXXXXXXXXXXXXXX | 3 and                             |
| Mobile OTP *                                                                                                    |                                   |
| Email OTP *                                                                                                    |                                   |
| $\cdot \cdot \cdot \cdot \cdot \cdot \cdot \delta$                                                                                                    |                                   |
| Both OTP expire in 14m:28s 3 Attempts remaining                                                                                                    |                                   |
| < Back                                                                                                    | E-Verify >                        |

*Please note that the details appearing in the above-attached snapshots are dummy details and does not pertain to any real person. The sole purpose of the same was to demonstrate the stepwise process to be followed for registering on the income tax e-filing portal and further filing of Form 10F.* 

Also, please note that no official guidelines/notification/FAQs on the above process of registration and filing of Form 10F have been issued by the Indian tax authorities as on date. The above steps have been prepared only for discussion purposes and may not be considered as official steps issued by the tax authorities.